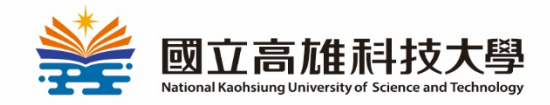

# 高科大品牌商店 DK/SHOP官網線上購物教學

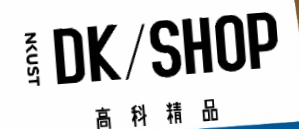

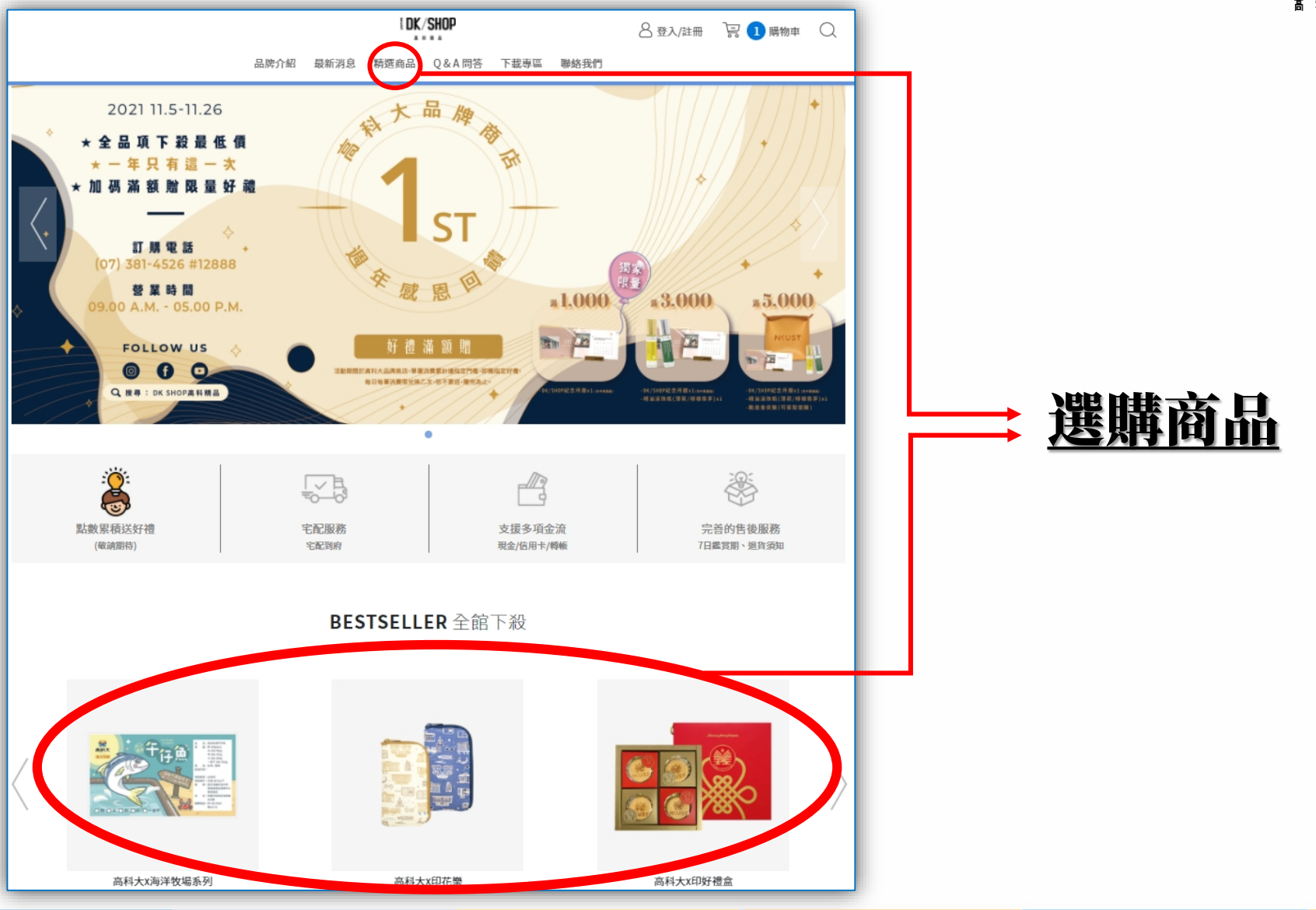

See DK/SHOP 高科稿品

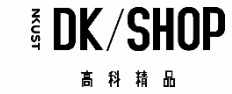

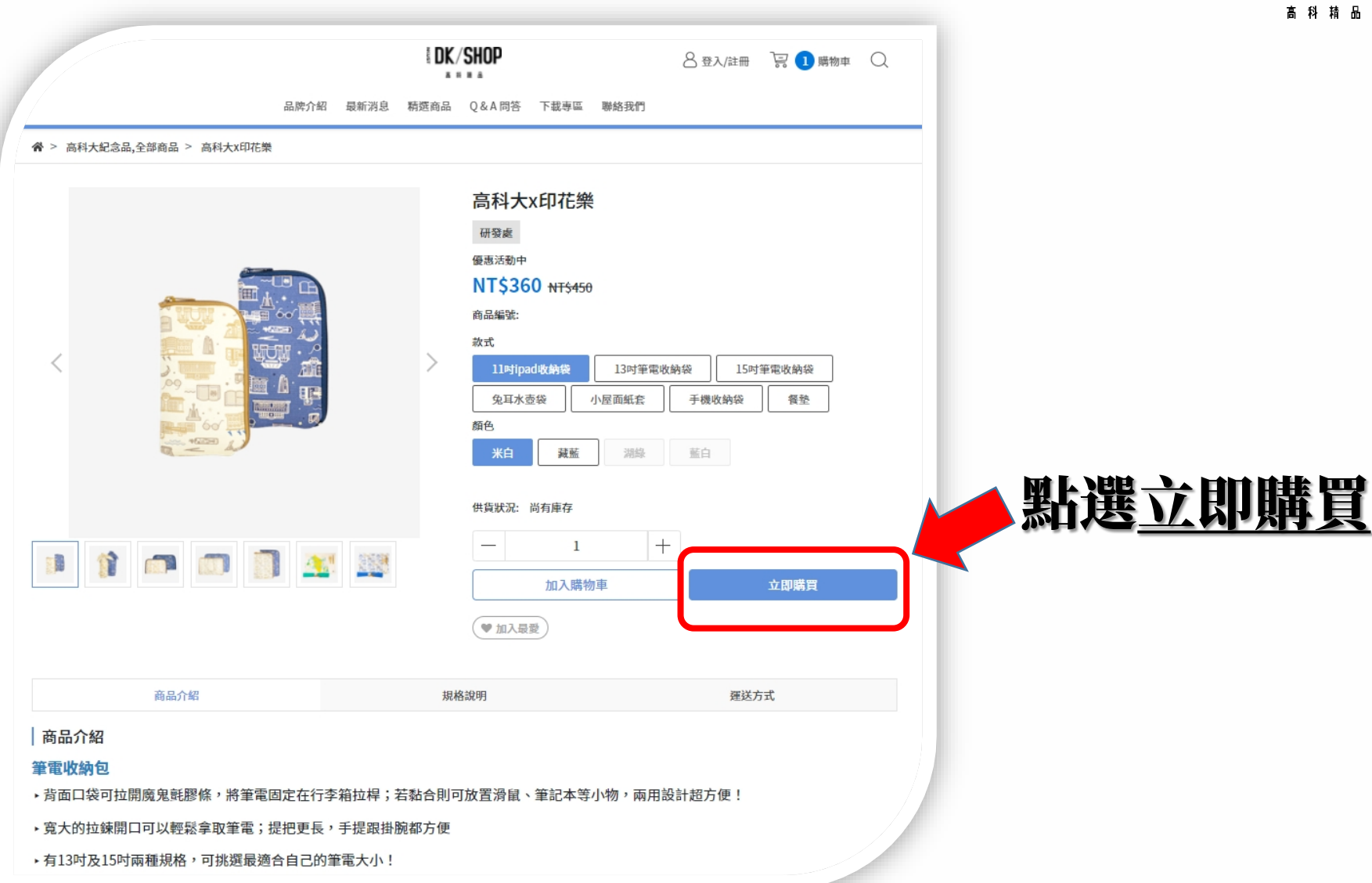

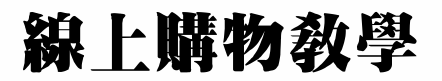

The second second sec

| 購物車內容                                         |     |       |           | LDK/SHOP &                            | 登入/註冊 🛛 层 🚺 購物車 |
|-----------------------------------------------|-----|-------|-----------|---------------------------------------|-----------------|
| 商品明細                                          | 單價  | 数量    | 小計        | 品牌介紹 最新消息 精運商品 Q&A 問答 下載專區 聯絡我們       |                 |
| 高科大X印花樂 - 11时ipad收納袋 / 米白                     | 360 | - 1 + | 360 >     | 2 會員專區                                |                 |
|                                               |     |       | 購物車內合計有1項 | 已登入 🥝                                 |                 |
| 會員專區                                          |     |       |           | 優惠券代碼                                 |                 |
| 會員登入 登入會員管理計單更方便!                             |     |       |           | 請輸入優惠券代碼                              | 確認              |
| ■ 快速登入                                        |     | 會員登入  |           | <ul> <li>3 付款運送方式</li> </ul>          |                 |
| 非會員購買                                         |     |       |           | ************************************* |                 |
| 建路信箱<br>· · · · · · · · · · · · · · · · · · · |     |       |           | □ 日本1年度人でも<br>○ 台湾本島 台湾館島             |                 |
| リサンスは日町コルルロ41、WASA2234人工MEDICTION             |     |       |           | 請選擇物流                                 |                 |
| 請您務必填入正確的手機號碼                                 |     |       |           | ● 郵局配送(限常温) 建免室門鑑 來店自取                | 逹免璭門            |
| 優惠券代碼                                         |     |       |           |                                       | 涛奇湄国            |
|                                               |     |       |           | 一 羔猢七乱(版/マ/床) 及内女义早乱达                 | 是无连[]           |

## 1.如為<u>會員者</u>請先登入(綠色框框),如為<u>非會員者</u>也可以購買, 但需填寫<mark>紅色</mark>框框處。

2.選擇物流方式(4擇一): <u>郵局配送(限常溫)、黑貓宅配(限冷</u> <u>凍)、來店自取、校內公文車配送</u>。 (PS. 選取校内公文車配送者,請至備 註欄位說明送達之校區及單位)

^

0

^

NT\$ 360

3 付款運送方式

請選擇配送地區

✓ 台灣本島 (

✓ 郵局配送(限常溫)

黑貓宅配(限冷凍)

= 5 = 匯款/轉帳

請選擇物流

付款方式

結帳金額

運費

應付總額

購物車內容

高科大x印花樂

合計有1項商品

11吋ipad收納袋/米 數量:1 白

| <b>队学</b>         |      |       |      |      |         |         |   |
|-------------------|------|-------|------|------|---------|---------|---|
|                   | I DK | /SHOP |      |      | 8 登入/註冊 | 🗟 🚺 購物車 | Q |
| 品牌介紹 最新消息         | 精選商品 | Q&A問答 | 下載専區 | 聯絡我們 |         |         |   |
| 185 nSt 23 1 QH03 |      |       |      |      |         | PELMP   |   |
| 運送方式              |      |       |      |      |         |         |   |
| 記送地區              |      |       |      |      |         |         |   |
| 灣本島 台灣離島          |      |       |      |      |         |         |   |
| 勿流                |      |       |      |      |         |         |   |
| 郵局配送(限常溫)         |      | 達免運門相 | ni.  | 來店自取 |         | 達免運門構   | 6 |

## 選擇付款方式(4擇一): 1.匯款/轉帳 <u>3.來店付現/刷卡</u> 4.自籌/請領

達免運門檻

校內公文車配送

🕗 🖳 信用卡

達免運門檻

(VISA > MasterCard > ICB)

| 0  | ─────────────────────────────────────   |                         |             |       |
|----|-----------------------------------------|-------------------------|-------------|-------|
| 請翅 | 選擇物流                                    |                         |             |       |
|    | 郵局配送(限常溫)                               | 逹免運門檻                   | ※店自取        | 達免運門檻 |
|    | 黑貓宅配(限冷凍)                               | 陸免運門檻                   | 校內公文車配送     | 達免運門橋 |
| 付款 | 次方式                                     |                         |             |       |
|    | ● = ● ● ● ● ● ● ● ● ● ● ● ● ● ● ● ● ● ● |                         | ✓ = ● 自籌/請領 |       |
|    | ── □ 信用卡                                | (VISA  MasterCard  JCB) |             |       |

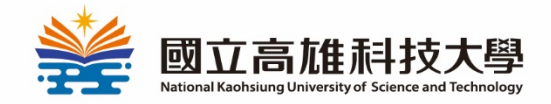

# 線上購物教學 付款方式-線上刷卡篇

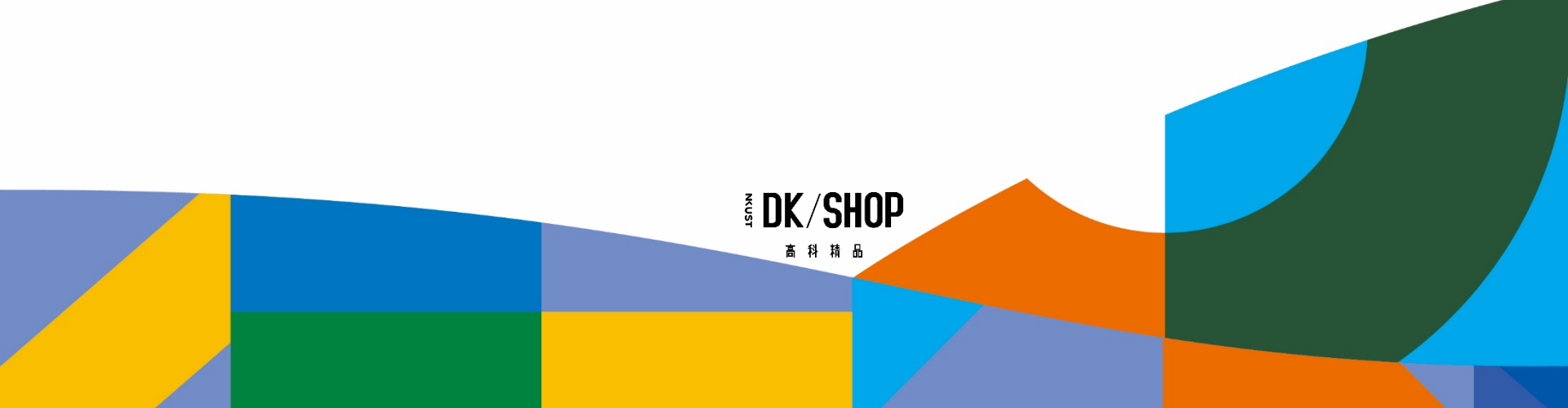

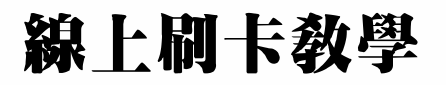

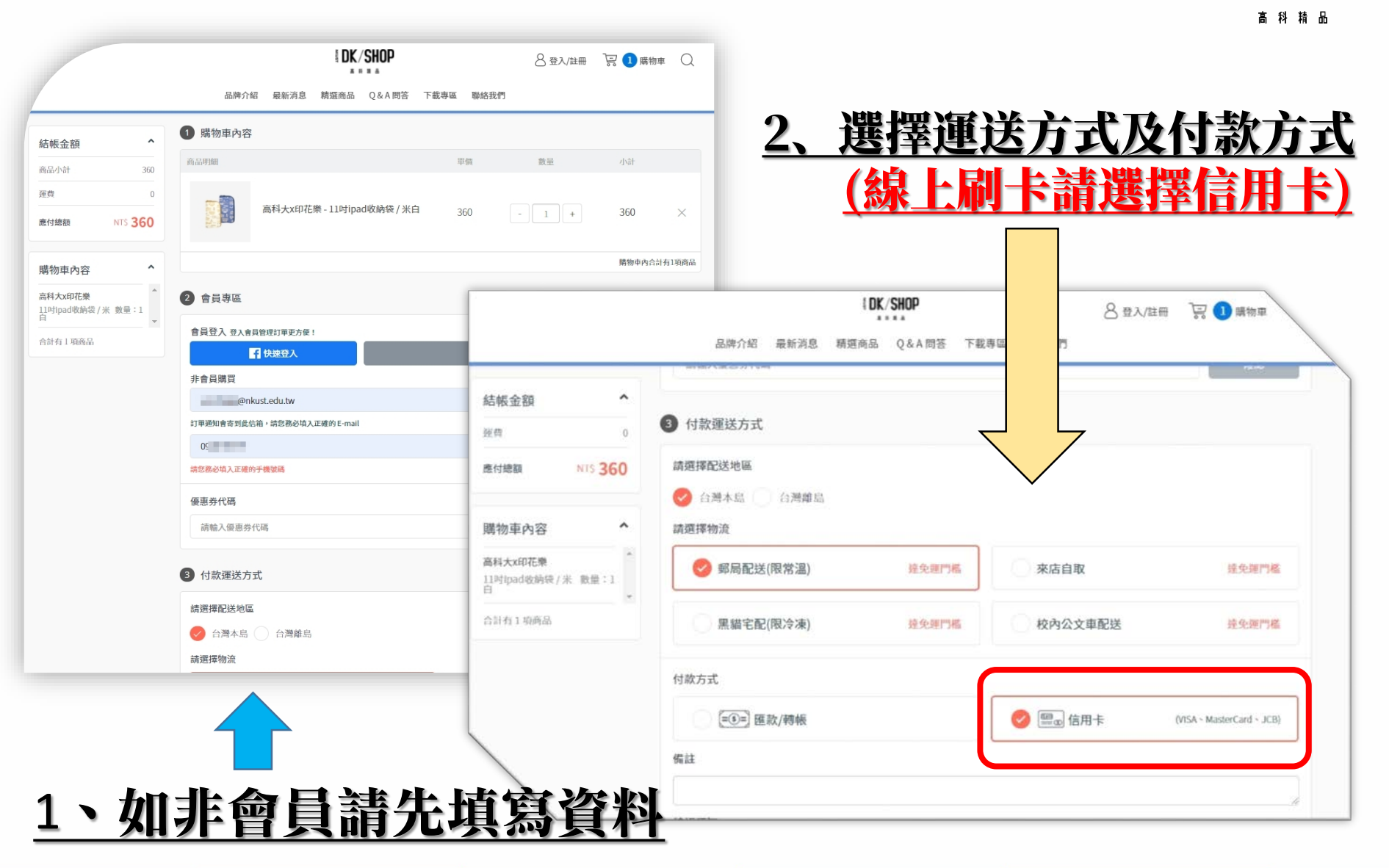

**BK/SHOP** 

#### 線上刷卡教學

|                               | 品牌介紹 最新消息 精運商品 Q&A問答 下載專碼 聯絡我們                                                                               |
|-------------------------------|----------------------------------------------------------------------------------------------------|
| 結帳金額 ^                        | 購買人資訊                                                                                                    |
| 運費 0                          | 姓名                                                                                                    |
| 應付總額 NTS 360                  | 王大明                                                                                                    |
|                               | 聯絡電話                                                                                                    |
| 購物車內容 ^                       | 073814526                                                                                                    |
| 高科大x印花樂 ^ 11时ipad收納袋 / 米 數量:1 | *收貨過知將以此常活聯繫,請勿加入任何空格或持號,使用超商取貨請務必填寫10碼手機,如:0987654321<br>購買人地址                                              |
| 合計有1項商品                       | 高橋市                                                                                                    |
|                               | 建工路415室                                                                                                    |
|                               | 帳號後五碼 (匯款完成後填寫)                                                                                              |
|                               | 請輸入您的報道還五碼 (但說OR成後項寫)                                                                                        |
|                               | @ 阿購買人 新增收件人     收件人資訊                                                                                       |
|                               | 姓名:王大明                                                                                                    |
|                               | 聯絡電話:073814526<br>收件人地址:807高雄市三民區建工路415號                                                                     |
|                               | <ul> <li>2 用上述点料直接註冊會員</li> <li>2 同意會員責任規範及傾直營明與高家會員條款</li> <li>2 為保障彼此之權益,實家在收到您的訂單後仍保有決定是告接受訂本。</li> </ul> |
|                               | 立即結帳                                                                                                    |

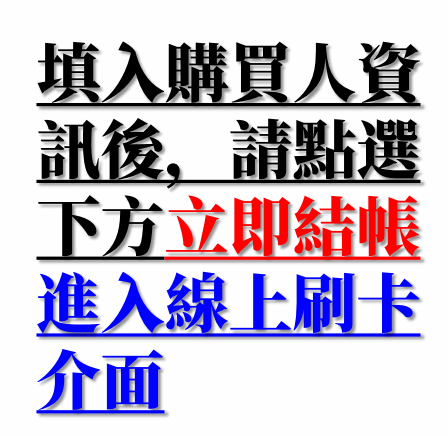

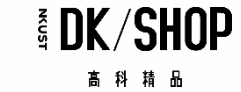

#### 線上刷卡教學

|                                                                                                    |                                                                                       | 支付找 <b>綠界</b><br>電 買賣無國界 (中)。 (日)。                                                                                                    | þ                       |
|----------------------------------------------------------------------------------------------------|---------------------------------------------------------------------------------------|----------------------------------------------------------------------------------------------------|-------------------------|
|                                                                                                    |                                                                                       | 金流服務由總界和波ECPay獲供 Payment cashflow                                                                                                    | service provided by ECF |
|                                                                                                    |                                                                                       | 訂單資訊 Order information                                                                                                    |                         |
| 「單編號 Order numb                                                                                                    | er in in in in                                                                        | iii                                                                                                    |                         |
| [店名稿 Merchant's r                                                                                                    | name DK SHOP?                                                                         | 高科攝品                                                                                                    |                         |
|                                                                                                    |                                                                                       |                                                                                                    | 單位 Unit:新台幣 NT          |
| 【品明細 Merchandise                                                                                                    | e detail                                                                              |                                                                                                    | 小計 Subtotal             |
| 8科大x印花熊                                                                                                    |                                                                                       |                                                                                                    | 360                     |
|                                                                                                    |                                                                                       | 與除的家面會 Actual payment amount                                                                                                    | 141230                  |
|                                                                                                    |                                                                                       | 何款方式 Payment method                                                                                                    | 112200                  |
| 集用卡 Credit car<br>※ 信用卡交易資訊                                                                                                    | d<br>& Credit Card Informatio                                                         | d 款方式 Payment method                                                                                                    | NI 230                  |
| 信用卡 Credit car<br>※ 信用卡交易資訊<br>亚亚 ✿● 【章                                                                                                    | d<br>& Credit Card Informatio                                                         | 何款方式 Payment method                                                                                                    | N1230                   |
| <ul> <li>⑤用卡 Credit cat</li> <li>※ 信用卡交易資訊</li> <li>○○ ○○</li> <li>○○ ○○</li> <li>○○ ○○</li> <li>○○ ○○</li> <li>○○ ○○</li> </ul>                                                      | d<br>& Credit Card Informatio                                                         | d 款方式 Payment method                                                                                                    | MI 230                  |
| 信用卡 Credit car<br>※信用卡交易資訊<br>亚 全 算<br>信用卡卡號<br>Credit card number                                                                                                    | rd<br>& Credit Card Informatio<br>本交員不規実評台賃登行的進用会<br>本交員連選Visa/MasterCard/IC          | 内 款方式 Payment method n                                                                                                    | NI 330                  |
| <ul> <li>續用卡 Credit car</li> <li>※ 信用卡交易資訊</li> <li>※ 章章 章章</li> <li>章章 章章</li> <li>信用卡卡號</li> <li>Credit card number</li> <li>卡片有效期限</li> <li>Card valid thru<sup>®</sup></li> </ul> | d<br>A Credit Card Informatio<br>本交易不提民路台道發行的信用未<br>本交易填通递Visa/MasterCard/JC<br>MM YY | 付款方式 Payment method      n      · The company does not accept credit card issued outside of Taiwan.      38信用+3D糖程 The transaction has to pass 3D verification by Visa. MasterCard, and JC8 card.                                                                                                    | NI 230                  |
| <ul> <li>信用卡交易資訊</li> <li>※ 信用卡交易資訊</li> <li>○○○○○○○○○○○○○○○○○○○○○○○○○○○○○○○○○○○○</li></ul>                                                                                           | d<br>R Credit Card Informatio<br>本交易不應受評出書發行的信用令<br>本交易演講述Visa/MasterCard/IC<br>MM YY | n Image: Actual payment amount  f 赖方式 Payment method  n Image: Image: I | NI 330                  |

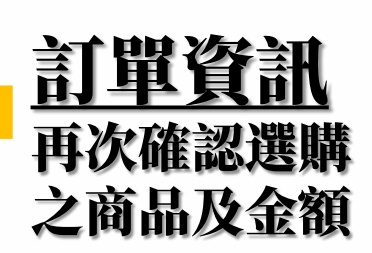

The second second seco

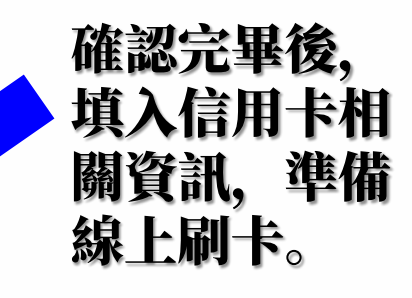

### 線上刷卡教學

付款方式 Payment method

#### ※ 信用卡交易資訊 Credit Card Information

#### V/5A 🍩 📭

信用卡 Credit card

| 信用卡卡號                                  | -                                       | -                                                                                                    | - |  |  |  |  |
|----------------------------------------|-----------------------------------------|----------------------------------------------------------------------------------------------------|---|--|--|--|--|
| Credit card number                     | 本交易不接受非台灣發行的信用<br>本交易須遭遇Visa/MasterCard | 本交易不接受非台灣銀行的信用卡。 The company does not accept credit card issued outside of Taiwan.<br>本交易須通過Visa/MasterCard//CB信用卡3D驗證 The transaction has to pass 3D verification by Visa, MasterCard, and JCB card. |   |  |  |  |  |
| 卡片有效期限<br>Card valid thru <sup>*</sup> | MM YY                                   |                                                                                                    |   |  |  |  |  |
| 信用卡安全碼                                 |                                         | a section and call                                                                                                    |   |  |  |  |  |

CW Code

此欄位為驗證之需,綠界科技不予以記錄 (This column is for verification use. ECPay does not record this column.)

#### ※ 持卡人資料 Cardholder Information ✔ 記住本次付款人資訊 Remember Cardholder information

a sector of the

| 持卡人姓名<br>Cardholder name <sup>*</sup> | 讀翰入卡片上的姓名 Please enter your name of credit card. |   |
|---------------------------------------|--------------------------------------------------|---|
| 手機號碼<br>Mobile Number <sup>*</sup> 🕐  |                                                  |   |
| 電子信箱<br>Email address 🕼               | 選換                                               |   |
| 帳單地址<br>Billing address 🕐             | (TW) 台灣Taiwan                                    | • |
|                                       | 選填                                               |   |
| 注音虫语 Notice                           |                                                  |   |

- 為維護交易安全本公司已配合國際組織全面採用信用卡3DS 2.0交易授權機制,如遵交易失敗請洽詢發卡銀行或更換銀行卡片後重新交易。這一步腹聲 To protect transaction security, ECPay has complied with international organizations to fully adopt the credit card 3DS 2.0 transaction authorization. If transaction fails, please contact the issuer or change another card to complete the transaction.
- •本交交裏採用線界科技金流機制進行付款, 故信用卡交易帳單將顯示為線界科技股份有限公司 The transaction applies ECPay cashflow mechanism for payment. Green World Fintech Service Company will be shown on credit card bill as seller of the transaction.
- 非經符卡人同意,如有冒用他人卡片盜剔之行為,刑法最高判五年有期徒刑 Using other person's credit card without consent of the cardholder will be subject to maximum 5 years prison sentence per the Criminal Code.
- 本頁面已使用256bitSSL安全加密機制 This page has applied 256-bit SSL security encryption mechanism.
- 為確保網路交易安全,您同意本公司得就此筆交易向發卡銀行、收單銀行及持卡人核對是否層實 In order to protect internet transaction security, you agree
  that the company may confirm the existence of this transaction with card issuing bank, acquiring bank, and cardholder.
- 信用卡成功交易後西認, 如經判定為本人或授權制卡的行為, 相關損失及費用須自行負擔 If a successful credit card transaction is denied but later confirmed to be executed by cardholder or authorized person, the cardholder shall be related to ss and expenses.

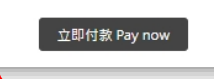

填寫信用卡資訊完 畢後,再按下方立 即付款,並等待刷 卡成功。 後續將安排出貨準 備。

The second second seco

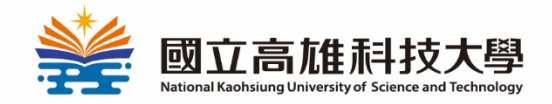

# 線上購物教學 付款方式·匯款/轉帳篇

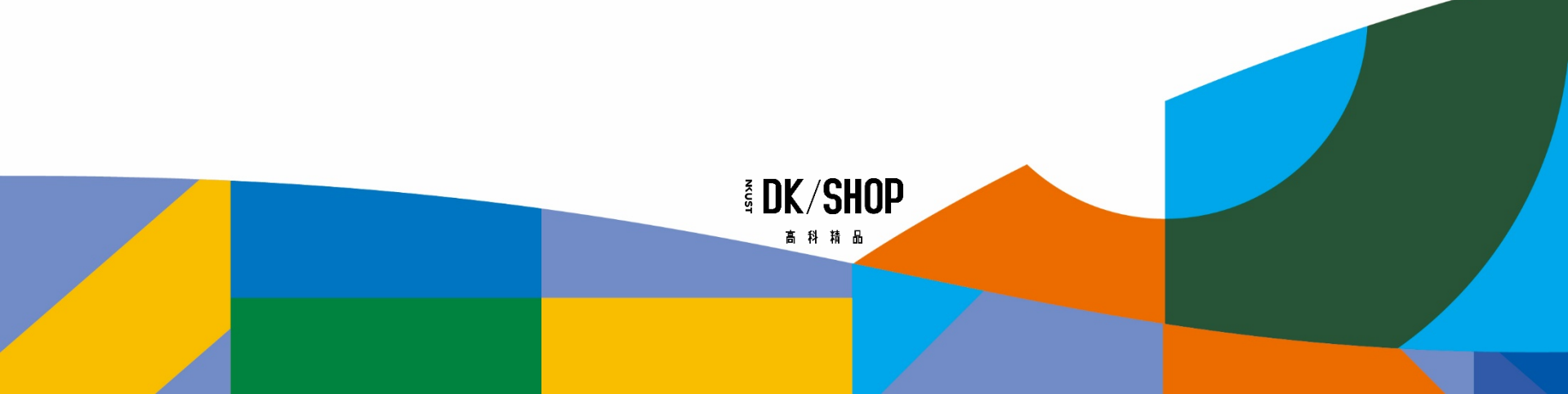

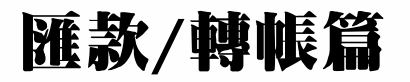

S DK/SHOP 高科稿品

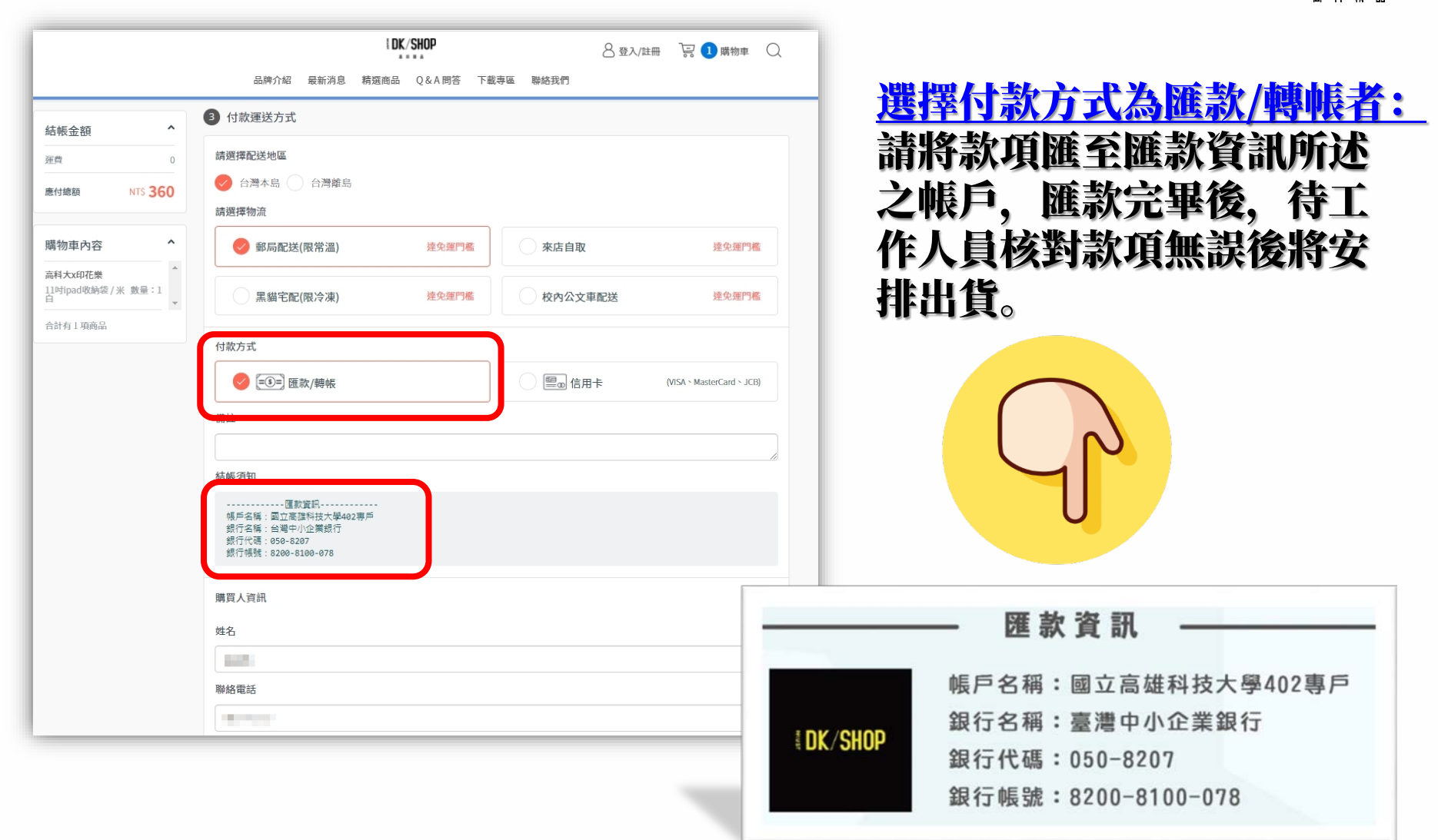

### 匯款/轉帳篇

| 購買人資訊                                                                                        |                        |
|----------------------------------------------------------------------------------------------|------------------------|
| 姓名                                                                                           |                        |
|                                                                                              |                        |
| 聯絡電話                                                                                         |                        |
|                                                                                              |                        |
| *取貨通知將以此電話聯繫,請勿加入任何空格或符號,使用超商取貨請務必須寫10碼 如:0987654321                                         | 記得現人匯款帳號俊力             |
| 購買人地址                                                                                        | 福. 或來雷告知丁作人            |
| 高雄市 ~ 三民區 807                                                                                |                        |
| - 工路415號                                                                                     |                        |
| 統一編號(無須統編者則不需填寫)                                                                             |                        |
| a入您的統一編號(無須統編者則不需填寫)                                                                         | 另外有需要統一編號之             |
| 匯款帳號後五碼                                                                                      | 顧客、也請記得至統一             |
| 請輪入您的匯款帳號後五碼                                                                                 | 编號之欄台情宮崎!              |
|                                                                                              |                        |
| ♥ 四朝夏八 ● 芝芽市用収日八夏前 ● 新唱収日八                                                                   |                        |
| 姓名:謝耀徵                                                                                       |                        |
| 聯絡電話:0928353727                                                                              |                        |
| 收件人地址:807高雄市三民區建工路415號                                                                       |                        |
| <ul> <li>☑ 同意會員責任規範及個資聲明與商家會員條款</li> <li>☑ 為保障彼此之權益,賣家在收到您的訂單後仍保有決定是否接受訂單及出貨與否之權利</li> </ul> | 入 最後記得按 <u>立即結帳</u> 哦! |
| 文即結長                                                                                         |                        |
|                                                                                              |                        |
|                                                                                              |                        |
|                                                                                              |                        |

Ten DK/SHOP 高科精品

See DK/SHOP 高科稿品

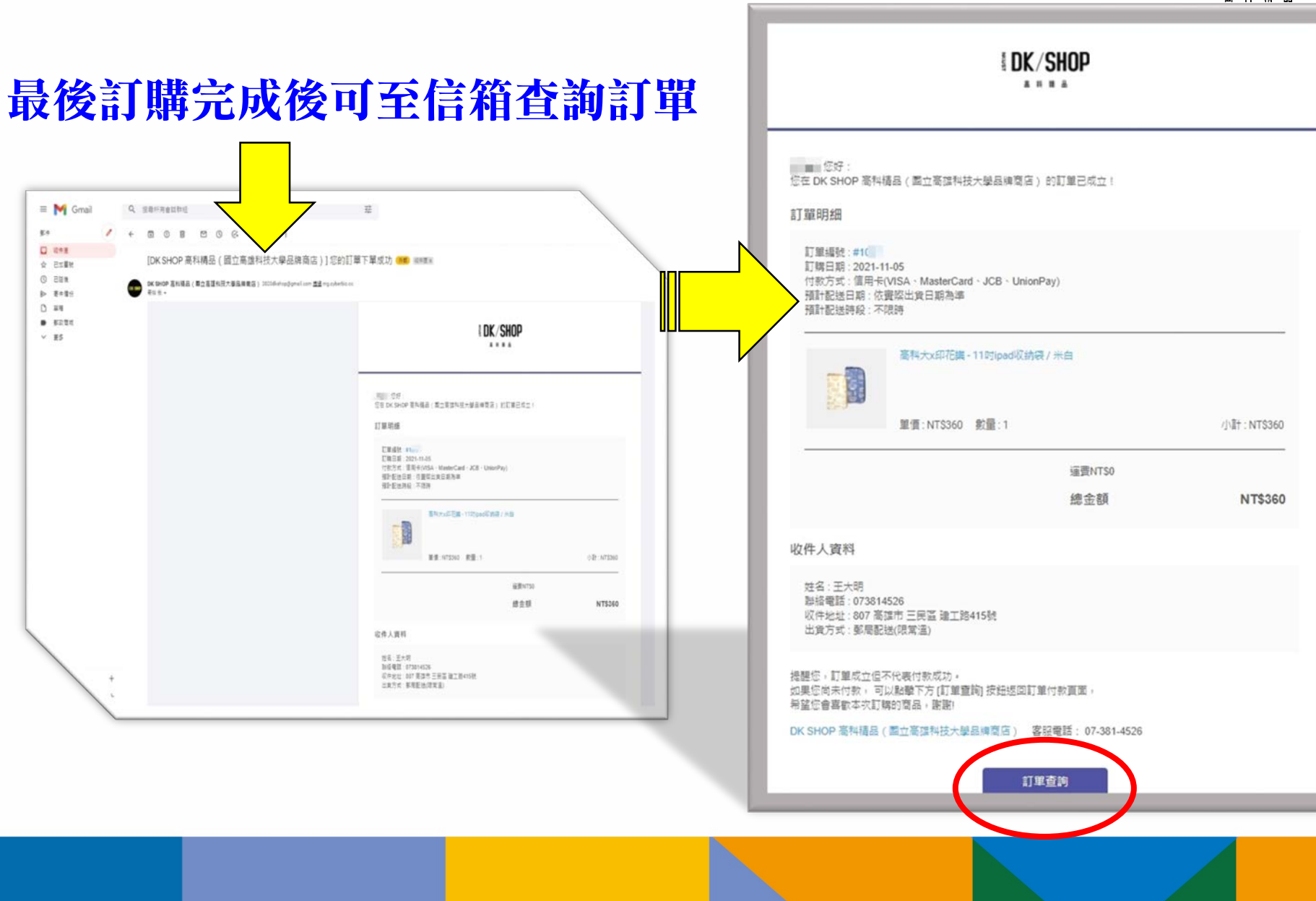

### 線上購物教學-訂購流程

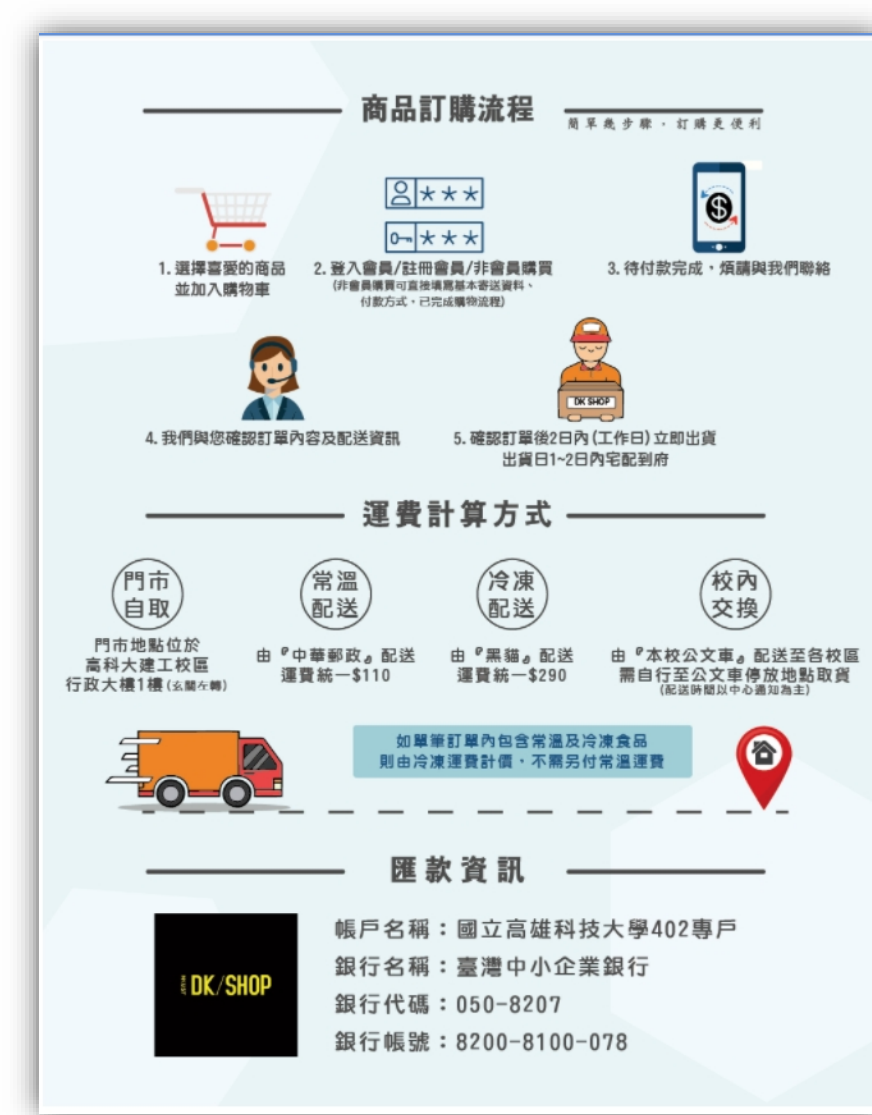

#### 如有其他問題可至DK SHOP 官網查詢,或歡迎來電洽詢 07-3814526#12888

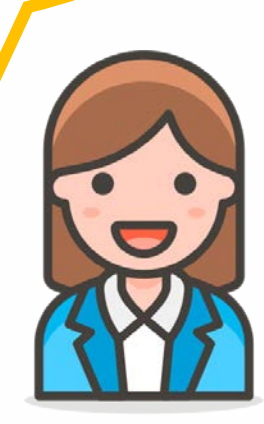

The second second seco

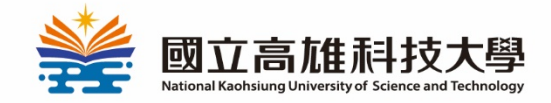

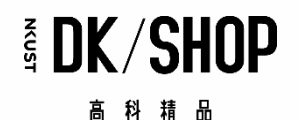

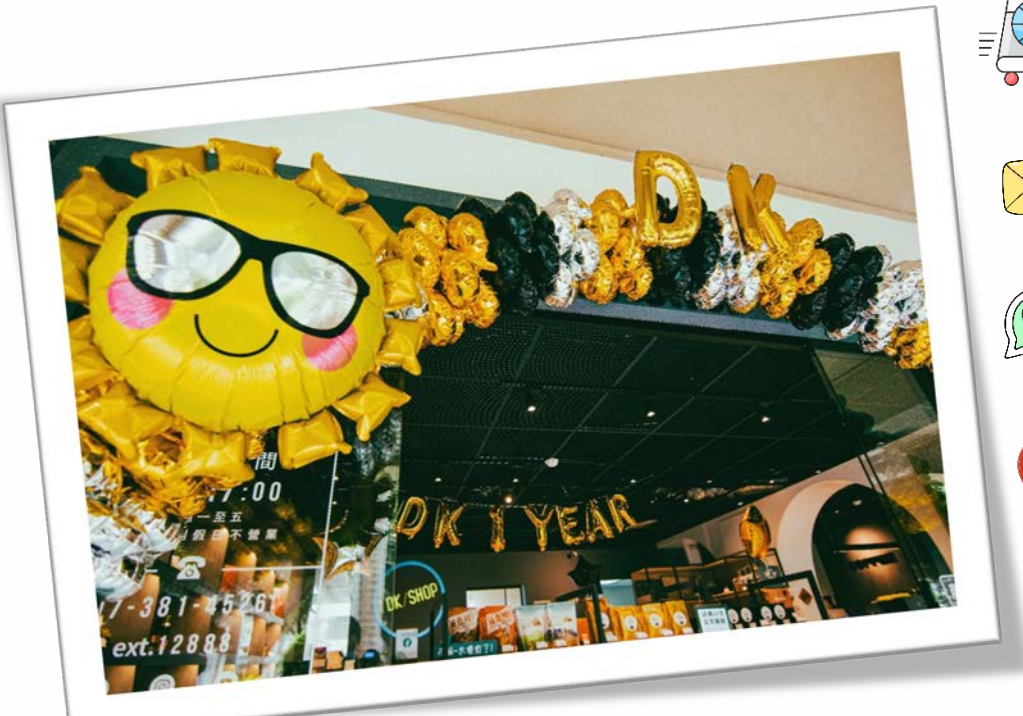

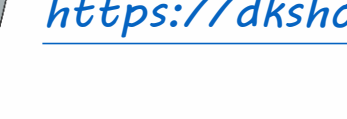

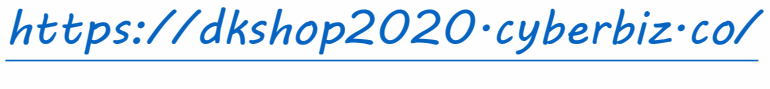

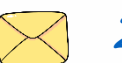

2020dkshop@gmail.com

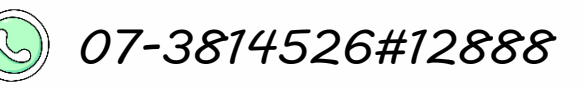

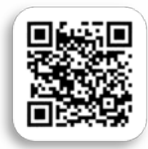

807 高雄市三民區建工路415號 (行政大樓 1F 穿堂左手邊)